# 

Netztaste

3

Aan/uit-knop

Pulsante di accensione

Bouton d'alimentation

DE

Entfernen Sie das Klebeband vom Drucker (Innen und Außen)

1. Drucker der HP Photosmart 6. Musterpackung des HP

\*Die tatsächliche Anzahl an Fotos kann in Abhängigkeit der

Mediengröße, der gedruckten Fotos und anderer Faktoren

1. Verbinden Sie den Adapterstecker für Ihr Land/Ihre

2. Schließen Sie das Netzkabel an der Rückseite des

Region, falls erforderlich, mit dem Netzkabel.

Anschließen des Netzkabels

Fahren Sie mit dem nächsten Schritt fort.

Advanced Photo Paper

Inkjet-Tintenpatrone. Mit

Sie zwischen 10 und 20

Ersatzpatronen können Sie

mehr Fotos drucken als mit

dieser ersten Tintenpatrone.

Fotos drucken. \*Mit HP

dieser Patrone können

7. Erste HP 110 Tri-color

Erste Schritte

A520 series

2. Einrichtungshandbuch

(dieses Dokument)

3. Grundlagenhandbuch

5. Netzkabel und Adapter

4. HP Photosmart Software und

elektronische Hilfe auf CD

**Entpacken des Druckers** 

und die Schutzfolie vom Druckerbildschirn

## Guida all'installazione

Togliere il nastro di protezione all'esterno e all'interno della

stampante e staccare la pellicola di protezione dallo schermo

fotografica ottimizzata HP

HP 110 in tricromia È in

grado di stampare circa

0-20 foto. \* Le cartucce

di ricambio HP stampano

cartucce fornite inizialmente

una quantità superiore

di pagine rispetto alle

7. Cartuccia Inkjet iniziale

Iniziare da qui 🔳

Disimballare la stampante

della stampante.

A520 series

(questo poster)

Guida di base

6. Campione di carta

(se necessario)

funzionante

la stampante.

su CD

3.

4

1. Stampante HP Photosmart

Guida all'installazione

Software HP Photosmart e

Alimentatore e adattatori

Guida in formato elettronico

## Commencez ici

#### Déballez l'imprimante

- (HP Advanced Photo Paper)
- 1. Imprimante HP Photosmart 6. Echantillon de papier série A520 photo avancé HP Guide d'installation 7. Cartouche d'impression jet d'encre trichromique (ce poster) de démarrage HP 110. 3. Guide de base Celle ci permet d'imprimer 4. Logiciel HP Photosmart 10 à 20 photos environ\*. et aide électronique sur Les cartouches de CD ROM rechange HP ont une capacité plus élevée.
  - 5. Bloc d'alimentation et adaptateurs

con la stampante. \*Il numero effettivo di foto stampate può variare in base al formato \*Le nombre réel de photos imprimées varie en fonction du del supporto fotografico, alle immagini stampate e ad altri fattori. format du support, des images imprimées et d'autres facteurs.

### Branchez le câble d'alimentation

- 2. Connectez le câble d'alimentation à l'arrière de l'imprimante
- 3. Branchez le câble d'alimentation à une prise secteur alimentée.

l'imprimante sous tension. Passez à la section suivante.

pays/région

Selezionare la lingua e il paese/la regione

\*La spia Attenzione (!) sullo schermo della stampante inizia a

lampeggiare. Continuerà a lampeggiare fino al completamento

1. Quando sullo schermo della stampante appare Select language (Selezionare lingua), premere ∢ o > per evidenziare la propria lingua.

dell'installazione. Procedere con il passaggio successivo.

Collegare il cavo di alimentazione

4. Premere il pulsante di accensione per accendere

1. Collegare la spina dell'adattatore previsto per il proprio paese/la propria regione al cavo di alimentazione

2. Collegare il cavo di alimentazione sul retro della stampante

3. Collegare il cavo di alimentazione a una presa di corrente

- 2. Per selezionare la lingua, premere Stampa.
- 3. Quando appare Selezionare paese/regione, premere ( o ) per evidenziare il paese/la regione.
- 4. Per selezionare il paese/la regione, premere Stampa.

- 1. Ouvrez l'emballage de la cartouche d'impression.
- transparent de la cartouche d'impression.

Utilisez du papier photo avancé HP, spécialement

conçu pour obtenir des photos superbes avec les

encres de votre nouvelle imprimante.

cuivrés.

Remarque : votre imprimante a été livrée avec une cartouche d'impression de démarrage. Celle-ci permet d'imprimer 10 à 20 photos environ.\* Les cartouches de rechange HP ont une capacité plus élevée.

\*Le nombre réel de photos imprimées varie selon le format du support, les images imprimées et d'autres facteurs.

Ø

Verwenden Sie HP Advanced Photo Paper - Es wurde speziell für das Drucken schöner Fotos mit der Tinte in Ihrem neuen Drucker entwickelt.

Utilizzare la carta fotografica ottimizzata HP, progettata specificamente per ottenere foto di buona qualità con gli inchiostri presenti nella nuova stampante.

#### Preparare la cartuccia di stampa

- 1. Aprire l'imballo della cartuccia.
- 2. Tirare la linguetta rosa per staccare il nastro trasparente dalla cartuccia.
- 3. Evitare di toccare i contatti color rame o gli ugelli dell'inchiostro.

Nota: la stampante viene fornita con la cartuccia di stampa iniziale. È in grado di stampare circa 10-20 foto.\* Le cartucce di ricambio HP stampano una quantità superiore di pagine rispetto alle cartucce fornite inizialmente con la stampante.

\*Il numero effettivo di foto stampate può variare in base al formato del supporto fotografico, alle immagini stampate e ad altri fattori

3. Schließen Sie das Netzkabel an eine aktive Steckdose an 4. Drücken Sie die Netztaste, um den Drucker einzuschalten \*Die Anzeige Achtung (!) auf dem Druckerbildschirm beginnt zu blinken. Sie blinkt, bis die Druckereinrichtung abgeschlossen ist.

variieren

Druckers an.

#### Sprache und Land/Region einstellen

- 1. Wenn Select language (Sprache auswählen) auf dem Bildschirm angezeigt wird, verwenden Sie ∢ oder ▶, um Ihre Sprache hervorzuheben.
- 2. Drücken Sie Drucken, um Ihre Sprache auszuwählen.
- 3. Wenn Land/Region auswählen auf dem Bildschirm angezeigt wird, verwenden Sie ∢ oder ▶, um Ihr Land hervorzuheben.
- 4. Drücken Sie Drucken, um das Land/die Region auszuwählen

#### Vorbereiten der Tintenpatrone

- 1. Öffnen Sie die Verpackung der Tintenpatrone.
- 2. Ziehen Sie an der pinkfarbenen Lasche, um das durchsichtige Klebeband von der Tintenpatrone zu entfernen.
- 3. Achten Sie darauf, die Tintendüsen und kupferfarbenen Kontakte nicht zu berühren.

Hinweis: Ihr Drucker wurde mit einer ersten Tintenpatrone geliefert. Mit dieser Patrone können Sie zwischen 10 und 20 Fotos drucken.\* Mit HP Ersatzpatronen können Sie mehr Fotos drucken als mit dieser ersten Tintenpatrone.

\*Die tatsächliche Anzahl an Fotos kann in Abhängigkeit der Mediengröße, der gedruckten Fotos und anderer Faktoren variieren.

Entfernen oder berühren Sie nicht die Tintendüsen oder die kupferfarbenen Kontakte! Non toccare o togliere gli ugelli dell'inchiostro

oppure i contatti color rame Ne touchez/retirez pas les buses d'encre ni les contacts cuivrés !

Raak de inktsproeiers of koperkleurige contactpunten niet aan en verwijder ze niet!

# Taste Drucken Pulsante Stampa

(3)

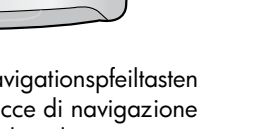

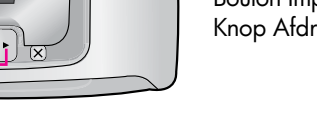

Navigationspfeiltasten Frecce di navigazione Flèches de navigation Navigatiepijlen

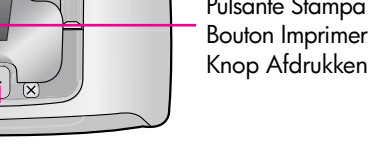

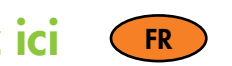

Retirez le ruban protecteur qui se trouve à l'intérieur et autour de l'imprimante, et le film de protection couvrant l'écran.

Si nécessaire, branchez l'adaptateur correspondant à votre pays/région au câble d'alimentation.

- 4. Appuyez sur le bouton d'alimentation pour mettre
- \*Sur l'écran de l'imprimante, le voyant Avertissement ( ) commence à clignoter. Il clignote jusqu'à la fin de l'installation.

#### Sélectionnez votre langue et votre

1. Lorsque l'option Select language (Choisir la langue) s'affiche sur l'écran de l'imprimante, appuyez sur ∢ ou ≯ pour sélectionner votre langue.

2. Pour valider la langue choisie, appuyez sur Imprimer.

- 3. Lorsque l'option Sélectionner pays/région s'affiche, appuyez sur ( ou ) pour sélectionner votre pays/région
- 4. Appuyez sur Imprimer pour sélectionner votre pays/région.

#### Préparez la cartouche d'impression

- 2. Tirez la languette rose pour retirer le ruban adhésif
- 3. Veillez à ne toucher ni les buses d'encre, ni les contacts

#### **Begin hier** NL

### Pak de printer uit

Verwijder de beschermende tape in en rond de printer en verwijder de beschermende film van het printerscherm

6. Proefpakket met HP

Advanced Photo Paper

7. HP 110 Driekleuren Inkjet-

U kunt hiermee 10 tot

20 foto's afdrukken.\*

Met vervangende HP

cartridges kunt u meer

afdrukken dan met

introductiecartridges.

-introductieprintcartridge.

- 1. HP Photosmart A520 series printer
- 2. Installatiehandleiding (deze poster)
- Basishandleiding 3.
- HP Photosmart software en 4 elektronische Help op cd
- 5. Stroomvoorziening en adapterss

\*Het werkelijke aantal foto's dat wordt afgedrukt kan variëren en is afhankelijk van het materiaalformaat, de afgedrukte foto's en andere factoren.

#### Sluit het netsnoer aan

- 1. Sluit zo nodig de adapteraansluiting voor uw land/regio op het netsnoer aan.
- 2. Sluit het netsnoer aan op de achterkant van de printer.
- 3. Steek het netsnoer in een werkend stopcontact.
- 4. Druk op de Aan/uit-knop om de printer aan te zetten.

\*Het waarschuwingslampje ( !) op het printerscherm gaat knipperen. Het blijft knipperen tot de printerinstallatie gereed is. Ga door met de volgende stap.

#### Selecteer uw taal en land/regio

- 1. Wanneer Select language (Taal selecteren) op het printerscherm verschijnt, drukt u op 4 of > om uw taal te selecteren.
- 2. Druk op Afdrukken om de taal te selecteren.
- 3. Wanneer Land/regio selecteren verschijnt, drukt u op of > om uw land/regio te selecteren.
- 4. Druk op Afdrukken om uw land/regio te selecteren.

#### Bereid de printcartridge voor

- 1. Open de verpakking met de printcartridge.
- 2. Trek aan het roze treklipje om de doorschijnende tape uit de printcartridge te verwijderen.
- 3. Zorg dat u de inktsproeiers of koperkleurige contactpunten niet aanraakt.

Opmerking: Uw printer is geleverd met een introductieprintcartridge. U kunt hiermee 10 tot 20 foto's afdrukken.\* Met vervangende HP cartridges kunt u meer afdrukken dan met introductiecartridges.

\*Het werkelijke aantal foto's dat wordt afgedrukt kan variëren en is afhankelijk van het materiaalformaat, de afgedrukte foto's en andere factoren.

Gebruik HP Advanced Photo Paper. Dit papier is speciaal ontworpen voor het produceren van prachtige foto's met gebruikmaking van de inkten in uw nieuwe printer.

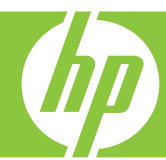

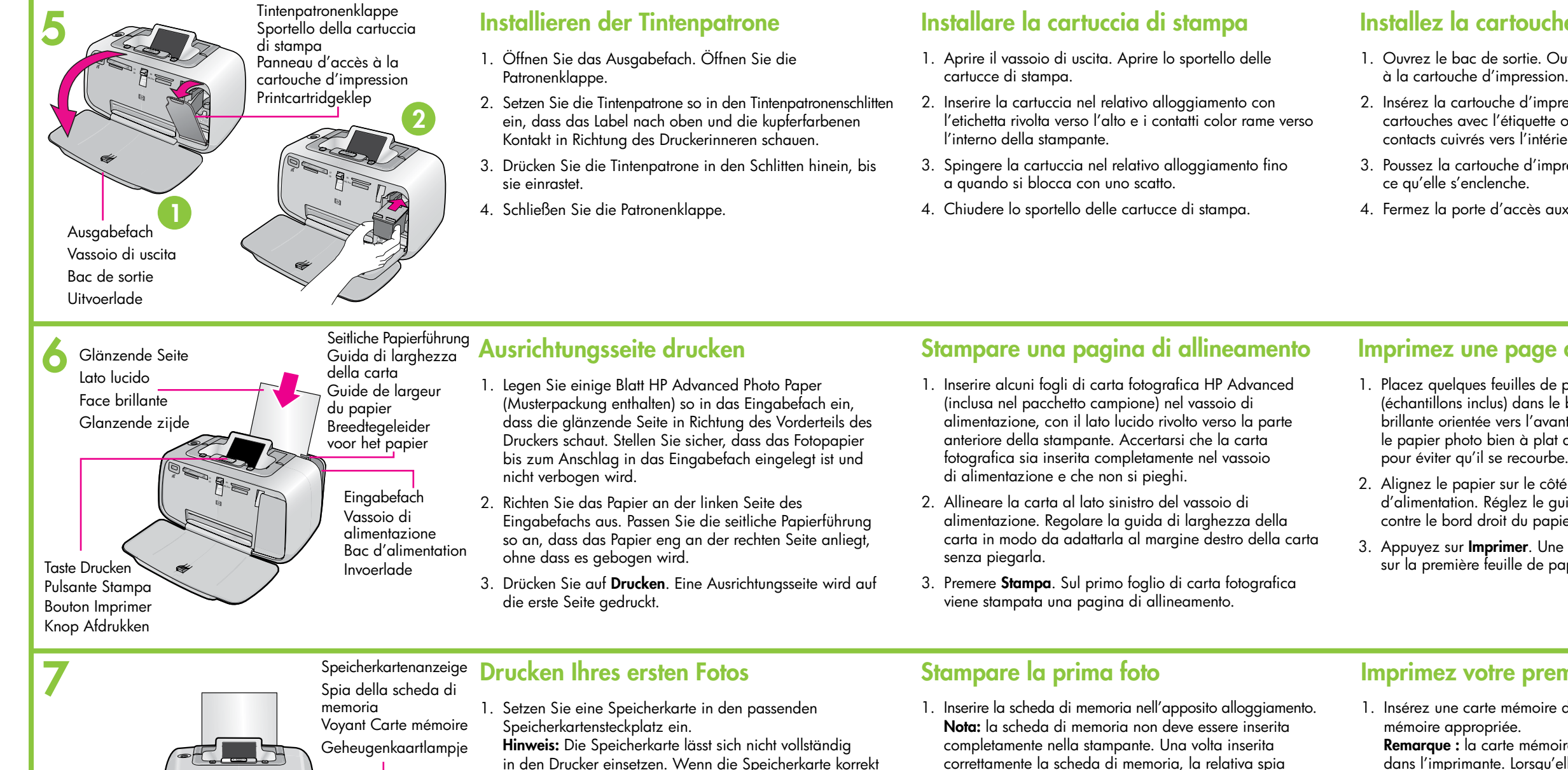

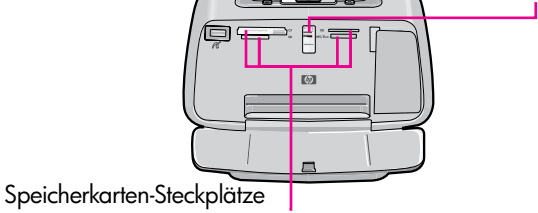

Alloggiamenti per schede di memoria Emplacements pour cartes mémoire Geheugenkaartsleuven

- © 2007 Hewlett-Packard Development Company, L.P.
- Printed in [country]. 04/07 Printed in [country]. 04/07 Printed in [country]. 04/07

Grundlagenhandbuch zur HP Photosmart A520 series Beinhaltet Anweisungen für die Installation der HP Photosmart-Software auf ihrem Computer

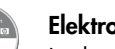

**Elektronische Hilfe** In der HP Photosmart-Software enthalten

eingesetzt ist, blinkt die Speicherkartenanzeige auf und

2. Drücken Sie ◀ oder , um das Bild auszuwählen, das

3. Drücken Sie Drucken, um Ihr erstes Foto auszudrucken.

Benötigen Sie weitere Informationen?

Sie und , um die Bilder zu durchsuchen.

Tipp: Während der Drucker das aktuelle Foto ausdruckt,

können Sie bereits das nächste Bild auswählen. Verwenden

leuchtet dann durchgehend grün.

Sie ausdrucken möchten.

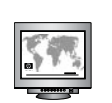

www.hp.com/support

### Altre domande?

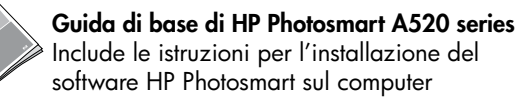

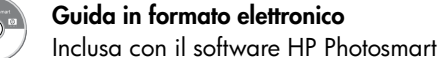

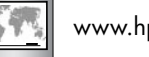

www.hp.com/support

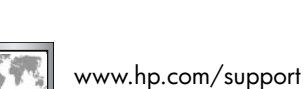

Unter www.register.hp.com können Sie Ihr Produkt registrieren und erhalten kostenlose Treiberhinweise, schnelleren technischen Support und persönliche Newsletter.

Visitare le pagine all'indirizzo www.register.hp.com per registrare il prodotto in uso e ricevere gratuitamente avvisi relativi ai driver, assistenza tecnica più rapida e newsletter personalizzate.

Rendez-vous sur le site www.register.hp.com pour enregistrer votre produit et recevoir gratuitement les avis de disponibilité des pilotes, une assistance technique plus rapide et des lettres d'information personnalisées.

- 3. Appuyez sur Imprimer. Une page d'alignement s'imprime sur la première feuille de papier photo.
- correttamente la scheda di memoria, la relativa spia lampeggia per poi rimanere verde fissa.
- 2. Premere 4 o > fino a visualizzare l'immagine da stampare
- 3. Premere Stampa per stampare la prima foto.

Suggerimento: è possibile selezionare la foto successiva da stampare mentre è in corso la stampa della foto attuale. Utilizzare i pulsanti 📢 e 🕨 per spostarsi tra le immagini.

## mémoire appropriée.

- devient vert fixe.
- 3. Appuyez sur Imprimer pour imprimer votre première photo

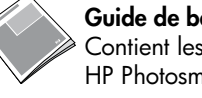

### Installez la cartouche d'impression

- 1. Ouvrez le bac de sortie. Ouvrez le panneau d'accès
- 2. Insérez la cartouche d'impression dans le support de cartouches avec l'étiquette orientée vers le haut et les contacts cuivrés vers l'intérieur de l'imprimante.
- 3. Poussez la cartouche d'impression dans le support jusqu'à
- 4. Fermez la porte d'accès aux cartouches d'impression.

### Installeer de printcartridae

- 1. Open de uitvoerlade. Open de printcartridgeklep.
- 2. Plaats de printcartridge in de houder met het label naar boven en de koperkleurige contactpunten naar de binnenkant van de printer gericht.
- 3. Duw de printcartridge in de houder tot deze op zijn plaats vastklikt.
- 4. Sluit de toegangsklep voor de printcartridge.

#### Imprimez une page d'alignement

1. Placez quelques feuilles de papier photo avancé HP (échantillons inclus) dans le bac d'alimentation, face brillante orientée vers l'avant de l'imprimante. Disposez le papier photo bien à plat au fond du bac d'alimentation

2. Alignez le papier sur le côté gauche du bac d'alimentation. Réglez le guide de largeur du papier contre le bord droit du papier, sans plier ce dernier.

#### Druk een uitlijningspagina af

- 1. Plaats een aantal vellen HP Advanced Photo Paper (proefpakket is bijgeleverd) in de invoerlade met de glanzende zijde naar de voorkant van de printer gericht. Zorg dat het fotopapier helemaal onder in de invoerlade ligt en niet gebogen is.
- 2. Lijn het papier uit met de linkerkant van de invoerlade. Schuif de breedtegeleider voor het papier dicht tegen de rechterrand van het papier aan. Zorg dat u het papier niet buigt.
- 3. Druk op Afdrukken. Op het eerste vel fotopapier wordt een uitlijningspagina afgedrukt.

#### Imprimez votre première photo

1. Insérez une carte mémoire dans la fente pour carte

- Remarque : la carte mémoire ne s'insère pas intégralement dans l'imprimante. Lorsqu'elle est insérée correctement, le voyant Carte mémoire de l'imprimante clignote, puis
- 2. Appuyez sur ou sur pour atteindre l'image à imprimer.
  - Conseil : vous pouvez sélectionner la prochaine photo à imprimer alors que l'imprimante est en cours d'impression. Utilisez les boutons ( et ) pour parcourir vos images.

#### Druk uw eerste foto af

- 1. Plaats een geheugenkaart in de juiste geheugenkaartsleuf. Opmerking: De geheugenkaart gaat niet helemaal naar binnen. Wanneer de geheugenkaart correct is geplaatst, gaat het geheugenkaartlampje knipperen en vervolgens onafgebroken groen branden.
- 2. Druk op ← of → om naar de foto te gaan die u wilt afdrukken.
- 3. Druk op Afdrukken om uw eerste foto af te drukken.

Tip: U kunt de volgende foto al selecteren terwijl de huidige foto nog wordt afgedrukt. Gebruik de knop I en → om door uw foto's te lopen.

#### Besoin de plus d'informations ?

Guide de base HP Photosmart série A520 Contient les instructions pour installer le logiciel HP Photosmart sur votre ordinateur

Aide électronique Fournie avec le logiciel HP Photosmart

#### Meer informatie nodia?

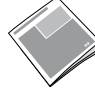

HP Photosmart A520 series Basishandleiding Bevat instructies voor het installeren van de HP Photosmart software op uw computer

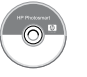

**Elektronische Help** Meegeleverd met de HP Photosmart software

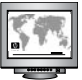

www.hp.com/support

Ga naar www.register.hp.com om uw product te registreren, zodat u gratis informatie over drivers, snelle technische ondersteuning en aangepaste nieuwsbrieven krijgt.

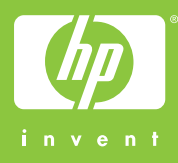